# DIGITAL TICKET MANAGEMENT KIT

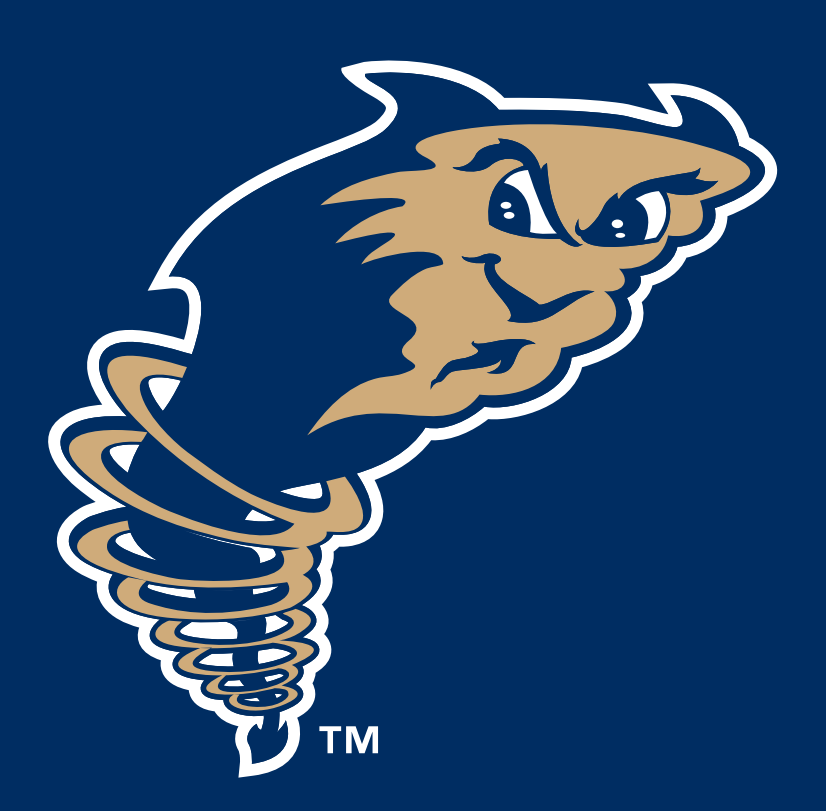

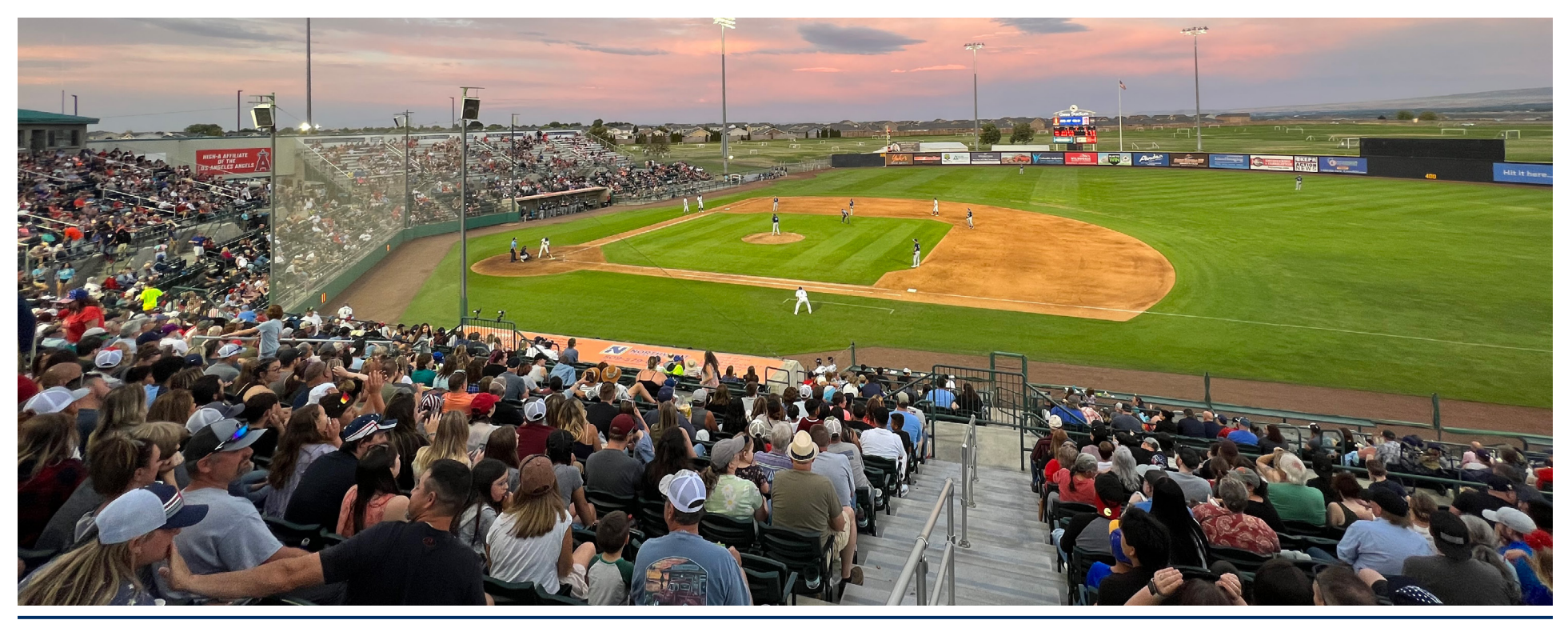

## **CONTACTING THE FRONT OFFICE**

Out staff is ready and willing to assist you with any matter you might have

Dust Devils Main Office Hours

Game Days: Tuesday – Sunday 10am – 5pm Non-Game Days: Tuesday – Sunday 9am – 5pm From April 1st – September 12th the Dust Devils office is closed on Mondays

Phone Number: 509-544-8789 Email: tickets@dustdevilsbaseball.com Address: 6200 Burden Blvd. Pasco, WA 99301

Social Media accounts Website – The Official Ticket Site

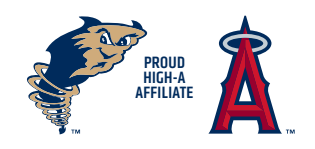

## **ACCESSING YOUR TICKETS**

#### **STEP 1:** Go to <u>Ticket</u> <u>Portal</u> (https://

mlb.tickets. com/?agency=TRDM\_ MYTIXX&orgid=57350#/ auth/login) on your mobile device. Scroll down from the homepage and tap My Tickets. **STEP 2:** If you have not set up an account, click **SIGN UP**. This will prompt you to enter First Name, Last Name. email and create a Password.

If you have an account enter the email address and password associated with your Dust Devils' account. If you do not know the email address associated with your account, contact the Dust Devils at (509) 544 - 8789 for assistance.

Tap **RESET PASSWORD** if you are unable to remember your password or to set a password for the first time. STEP 3: Once logged in, your next event will appear on your home screen. VIEW ALL TICKET INVENTORY to view your tickets for your future games. **STEP 4:** After selecting the date of the game you are attending, a list of tickets for that date will appear. Tap on the specific tickets to view the barcode.

**STEP 5:** After selecting specific tickets, a barcode will appear. Please have this page visible on your phone when you approach the gate.

Tap **NEXT TICKET** to scan barcodes on any additional tickets you may have.

The Dust Devils strongly recommend saving tickets to your Apple or Google wallet for quick retrieval on game days. Parking: Season Ticket Holders - Each Season Ticket also acts as a parking pass so have them ready as you pull in. Mini-Game holders & Single Game Buys - your Parking pass will appear with your tickets. Please have the barcode ready as you pull in.

111

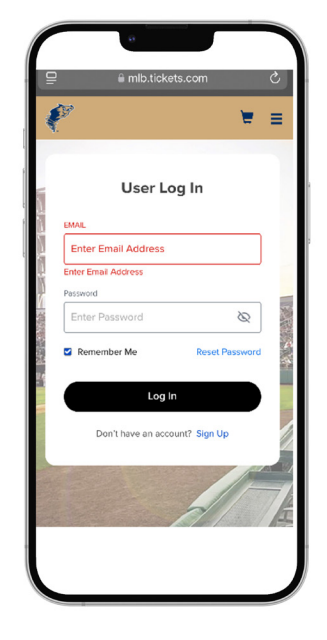

|         | e                                                                      |               |
|---------|------------------------------------------------------------------------|---------------|
| ٩.      |                                                                        | = =           |
|         | HI, DUSTY FAN1                                                         |               |
| MY NEXT | EVENT                                                                  |               |
| APR     | TRI-CITY DUST DEVILS VS.<br>VANCOUVER CANADIANS<br>FRIDAY I 6:30PM PDT |               |
| 04      | GESA STADIUM                                                           |               |
| 04      | VIEW TICKETS (2)                                                       |               |
| 04      | VIEW TICKETS (2)                                                       | // <u>/</u>   |
| 04      | VIEW TICKETS (2)                                                       | // <u>/</u> / |
| 04      | VIEW TICKETS (2)<br>VIEW ALL TICKET INVENTORY                          | 1<br>1        |

| 1                            |                           |                      | -            | =        |
|------------------------------|---------------------------|----------------------|--------------|----------|
| EVENT D                      | ETAILS                    |                      |              |          |
| CANADIANS<br>RI, APR 4, 2025 | ST DEVILS V<br>5:30PM PDT | S. VANCOUV           | /ER          |          |
| DESH STADIOM                 |                           | 23                   | Seats i 1 Pa | rking    |
| ACCESS YC                    | OUR TICKET(               | S), PLEASE SI<br>OW. | ELECTA       | SEAT     |
| SECTION                      | ROW                       | SEAT                 |              |          |
| 108                          | 9                         | 8                    |              |          |
| SECTION                      | ROW                       | SEAT                 |              |          |
| 108                          | 9                         | 9                    |              |          |
|                              |                           |                      |              |          |
|                              |                           |                      |              | <b>^</b> |
|                              |                           |                      |              |          |
|                              |                           |                      |              |          |

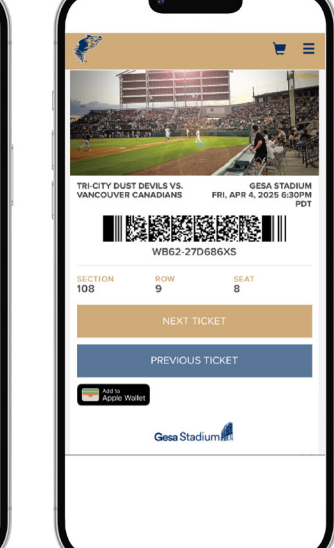

## **FORWARDING TICKETS**

**STEP 1:** Once logged into your account, tap **VIEW ALL TICKET INVENTORY** to view future games. Select the game date you would like to forward. **STEP 2:** Once you have selected the game you would like to forward, the system will prompt you to enter the contact information of the fan receiving the ticket

**STEP 3:** Click **ADD FRIEND** if you need to enter a new person you want to send these tickets to. Once a contact is created it will save them as a Friend, and you will only need to select them. **STEP 4:** The person receiving the email will receive an email notification when the ticket is sent. They will also need to set up an online account to access them **TEXTING:** You can also send a screenshot from your phone and text the tickets to someone. As long as we can scan the barcode the tickets will work.

Don't forget to also send the parking pass.

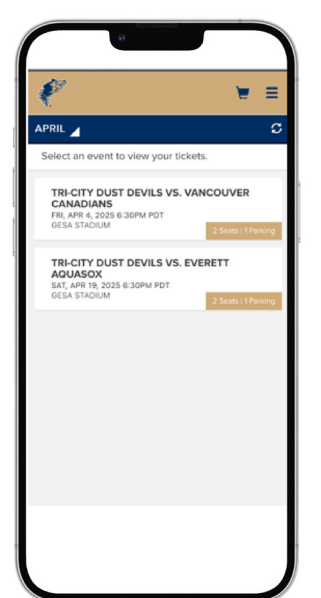

| SELECT TICKETS TO FORWARD<br>RICITY DUST DEVILS VS. VANCOUVER<br>ANDIANS<br>LAWR & ZONADON<br>LAWR & ZONADON<br>BENET CHAINED<br>SECTION ROW SEAT<br>108 9 8<br>SECTION ROW SEAT<br>108 9 9<br>SECTION ROW SEAT<br>108 9 9<br>CHOOSE FRIEND                    |            | ¢                                                     |                           |                    | -      | = |   |    |   |
|----------------------------------------------------------------------------------------------------|------------|-------------------------------------------------------|---------------------------|--------------------|--------|---|---|----|---|
| RI-CITY DUST DEVILS VS. VANCOUVER<br>ANADIANS<br>SHAR 2003 BOMMOT<br>CAMBOUT<br>Beect the tickets you wish to forward and then<br>elect 'Choose Friend' below.<br>2 SECTON ROW SEAT<br>108 9 8<br>3 SECTON ROW SEAT<br>108 9 9<br>3 SECTON ROW SEAT<br>108 9 9 | s          | ELECT TIC                                             | ETS TO I                  | FORWARD            |        |   |   | <  |   |
| elect the lickets you wish to forward and then<br>elect "Choose Friend" below.<br>SELECT AL<br>SECTION ROW SEAT<br>108 9 9<br>SECTION ROW SEAT<br>108 9 9<br>PARKING PARK<br>CHOOSE FRIEND                                                                     | RI-C<br>AN | CITY DUST D<br>ADIANS<br>PR 4, 2025 6:30Pf<br>STADIUM | EVILS VS.                 | VANCOUVE           | R      |   |   |    | 5 |
| SECTION ROW SEAT<br>108 9 8<br>SECTION ROW SEAT<br>109 9 9<br>PARKING PARK<br>CHOOSE FRIEND                                                                                                    | ele        | ct the tickets<br>ct "Choose Fi                       | you wish t<br>riend" belo | o forward an<br>w. | d then |   | 3 | st | 0 |
| SECTION ROW SEAT<br>108 9 9<br>PARKONG PARK<br>CHOOSE FRIEND                                                                                                    |            | SECTION<br>108                                        | ROW<br>9                  | SEAT<br>8          |        |   |   |    | R |
|                                                                                                    | 2          | SECTION<br>108                                        | ROW<br>9                  | SEAT<br>9          |        |   |   | C  | 2 |
| CHOOSE FRIEND                                                                                                    | 2          | P PARKIN                                              | g park                    |                    |        |   |   |    |   |
| CHOOSE FRIEND                                                                                                    |            |                                                       |                           |                    |        |   |   |    |   |
|                                                                                                    |            | ¢                                                     | CHOOSE FI                 | RIEND              |        |   |   |    |   |
|                                                                                                    |            |                                                       |                           |                    |        |   |   |    |   |
|                                                                                                    |            |                                                       |                           |                    |        |   |   |    |   |

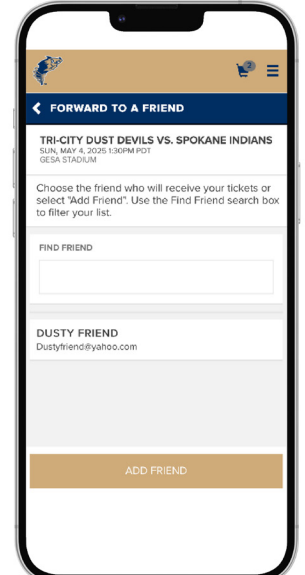

#### **EXCHANGING TICKETS**

**STEP 1:** Once logged into your account, tap **VIEW ALL TICKET INVENTORY** to view future games. Select the game date you would like to exchange. **STEP 2:** Once you have selected the game you would like to exchange, a list of all tickets for that date will appear. Tap **EXCHANGE** at the bottom of your screen **STEP 3:** Select the seats you would like to exchange, and tap **CONTINUE**. You will also need to exchange parking but separately.

STEP 4: Verify the game and seats you would like to exchange are correct and tap FIND ELIGIBLE EVENTS. **STEP 5:** After selecting your new game, set your search options and tap **OK**. Tap a seating section on the set map to view available sections. Once you have selected the section, you can select your new seats. The number of seats selected must match the number of seats you are exchanging.

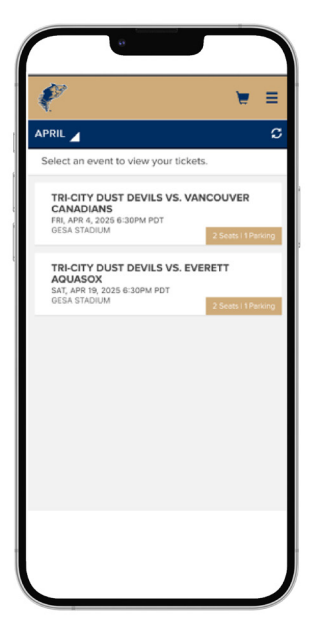

| *                               |                                                                 | TS TO 1               | FORWARD                           | = |                                                                                                    |                                                                                                    |                                                 |    | TRI-C   |
|---------------------------------|-----------------------------------------------------------------|-----------------------|-----------------------------------|---|----------------------------------------------------------------------------------------------------|----------------------------------------------------------------------------------------------------|-------------------------------------------------|----|---------|
| TRI-C<br>CAN<br>FRI, AS<br>GESA | CITY DUST DEV<br>IADIANS<br>PR 4, 2025 6:30PM P<br>STADIUM      | /ILS VS.              | VANCOUVER                         |   | TRI-CITY DUST<br>CANADIANS<br>FRI, APR 4, 2025 6/30<br>GESA STADIUM                                                                           | DEVILS VS. VANO                                                                                           | COUVER                                          |    | TUE, Af |
| Sele<br>sele                    | ect the tickets yo<br>ect "Choose Frie<br>SELECT ALL<br>SECTION | ou wish t<br>nd" belo | to forward and then<br>w.<br>SEAT | 5 | TICKET DETAILS<br>2 X NEW 11 GAME<br>SECTION<br>ROW<br>SEAT(5)<br>SEAT(5)                                                                     |                                                                                                    | 108<br>9<br>8, 9                                | ř. |         |
| •                               | 108<br>SECTION<br>108                                           | 9<br>ROW<br>9         | 8<br>SEAT<br>9                    |   | PRICE                                                                                                    |                                                                                                    | -324.00                                         |    |         |
| •                               | P PARKING                                                       | PARK                  |                                   |   | Continue to the next step to<br>exchange for the tickets you<br>you desire is not listed, it ma<br>seating or is not an equivale<br>More Info | view the events that a<br>ve selected to return.<br>by be due to a lack of a<br>int option for the ticket | re eligible in<br>If the event<br>vallable<br>5 |    | 000     |
|                                 | СН                                                              | IOOSE F               | RIEND                             |   | FIND EL                                                                                                    | IGIBLE EVENTS                                                                                             |                                                 |    |         |
|                                 |                                                                 |                       |                                   | J |                                                                                                    |                                                                                                    |                                                 |    |         |

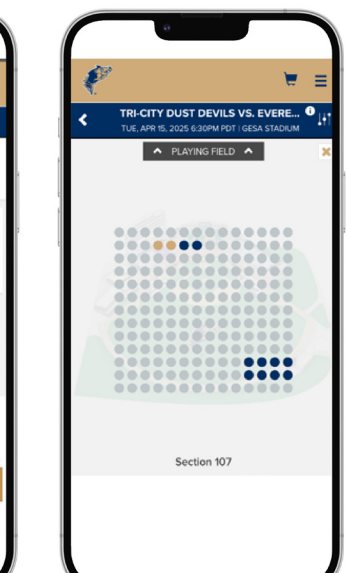

#### **NEVER WASTED TICKET**

If a ticket in a ticket package goes unused (Season Ticket or Mini – Plan) it becomes a never wasted ticket. In past season this ticket would become a General Admission voucher. For this season, the ticket will retain its full value (upper or lower box) **if redeemed online**. You will follow the same steps in **Ticket Exchange** to redeem a Never Wasted Ticket. **STEP 1:** To start the process, you will go to the Menu -> My Tickets -> Exchange. Then you will follow the same steps in **Ticket Exchange** to redeem a Never Wasted Ticket.

There is a small online fee. If you want to avoid the fee you can call into the Dust Devils office at (509) 544 8789 and we can redeem it for you. If a Never Wasted Ticket in redeemed in person or over the phone the value of the tickets will only be General Admission However. **STEP 2:** Verify the details in your shopping cart. Scroll down and tap Place Order to complete the exchange. Please note that online exchange fees will apply. If you would like to avoid the online fees, please call the Dust Devils at (509) 544-8987 for assistance in exchanging games. The game you exchanged into will appear in your account.

Please note you must repeat the steps above to exchange your digital parking passes into your new game.

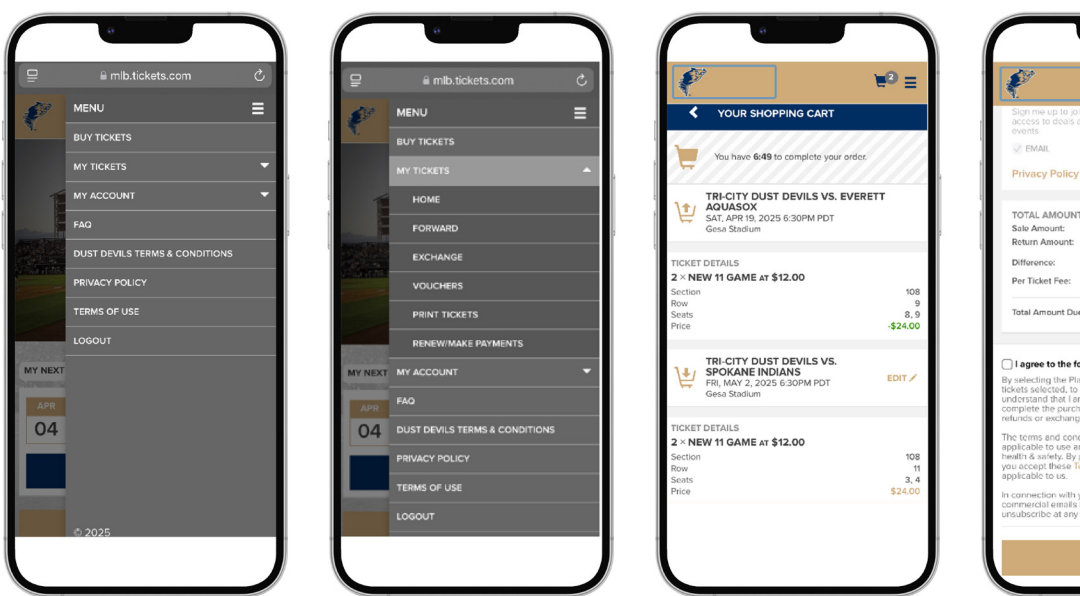

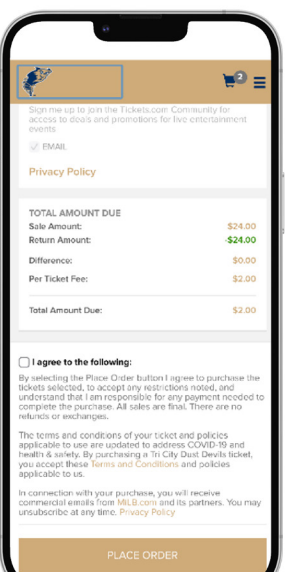

#### **REDEEMING BONUS BOOK VOUCHERS**

**STEP 1:** Once logged into your account, tap the Menu icon located on the top right of your screen.

STEP 2: Tap MY TICKETS and then VOUCHERS

**STEP 3:** Tap the vouchers you would like to redeem, and tap **CONTINUE** (don't worry if the redemption codes don't show up. That's Normal) **STEP 4:** Scroll through the list of available events and tap the event you would like to attend.

**STEP 5:** Tap a seating section on the seat map to view available section. Select an available section from the seat map then select your seats. Please note the number of seats in an available pod must match the number of seats you are redeeming. **STEP 6:** Verify the details in your shopping cart. Scroll down and tap **PLACE ORDER** to complete the transaction.

Please note that online fees will apply. If you would like to avoid the online fees, please call the Dust Devils at (509) 544-8789 for assistance in redeeming vouchers. The tickets will then appear in your online ticket inventory

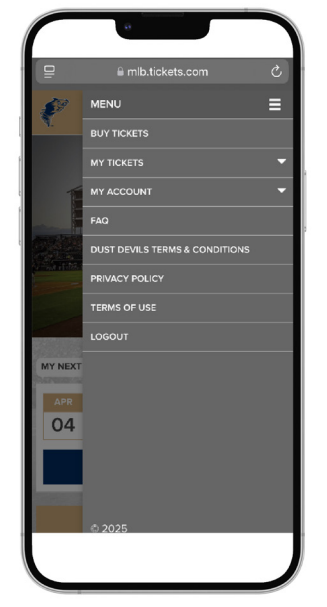

|         | 9                              |   |
|---------|--------------------------------|---|
| ₽       | a mlb.tickets.com              | Ċ |
| ø       | MENU                           | ≡ |
| 4.      | BUY TICKETS                    |   |
|         |                                | • |
| 1       | НОМЕ                           |   |
|         | FORWARD                        |   |
|         | EXCHANGE                       |   |
|         | VOUCHERS                       |   |
|         | PRINT TICKETS                  |   |
|         | RENEW/MAKE PAYMENTS            |   |
| MY NEXT | MY ACCOUNT                     | - |
| APR     | FAQ                            |   |
| 04      | DUST DEVILS TERMS & CONDITIONS |   |
|         | PRIVACY POLICY                 |   |
|         | TERMS OF USE                   |   |
|         | LOGOUT                         |   |
|         |                                |   |
|         |                                |   |

| VOUCHER PROGR                                          | AMS                                            |
|--------------------------------------------------------|------------------------------------------------|
| chers associated with yo<br>ect a voucher to see avail | ur account are listed below.<br>lable actions. |
| Enter voucher code                                     | ADD                                            |
| 025 BONUS BOOK                                         |                                                |
|                                                        |                                                |
|                                                        |                                                |
|                                                        |                                                |
|                                                        |                                                |
|                                                        |                                                |
|                                                        |                                                |
|                                                        |                                                |

| VOUCHER DETAILS                                    |                                                 |
|----------------------------------------------------|-------------------------------------------------|
| 2025 BONUS BOOK                                    | Show Active Only                                |
| Choose your Voucher Ac<br>vouchers you want to Ree | tion below, then select the<br>deem or Forward. |
| 2025 BONUS BOOK                                    |                                                 |
| BONUS BOOK UPPER BOX                               | KE92-26D737XS                                   |
| BONUS BOOK UPPER BOX                               |                                                 |
| BONUS BOOK UPPER BOX                               |                                                 |
| BONUS BOOK UPPER BOX                               |                                                 |
| BONUS BOOK UPPER BOX                               |                                                 |
| BONUS BOOK UPPER BOX                               |                                                 |
| BONUS BOOK UPPER BOX                               |                                                 |
| BONUS BOOK UPPER BOX                               |                                                 |
|                                                    |                                                 |

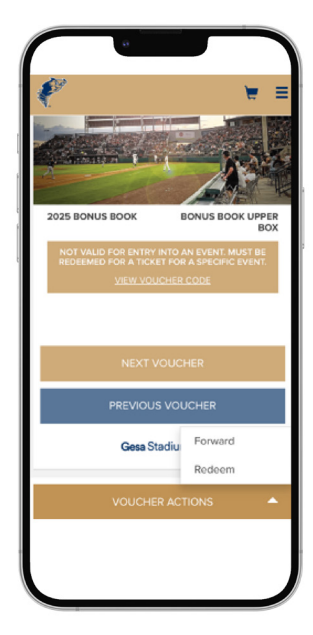

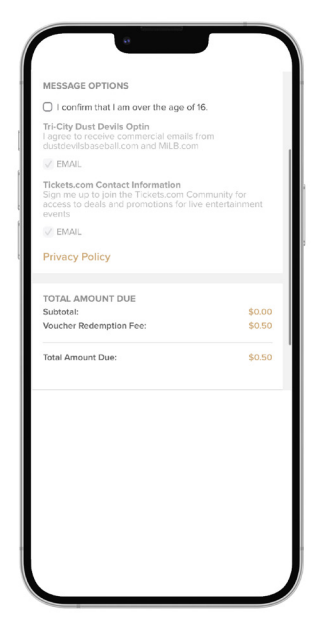

## **PRINTING TICKETS**

To Print Tickets from the Home or Office you will click **MENU -> MY TICKETS -> PRINT TICKETS** 

Then you can select the dates you would like to print.

Don't forget to print the parking pass.

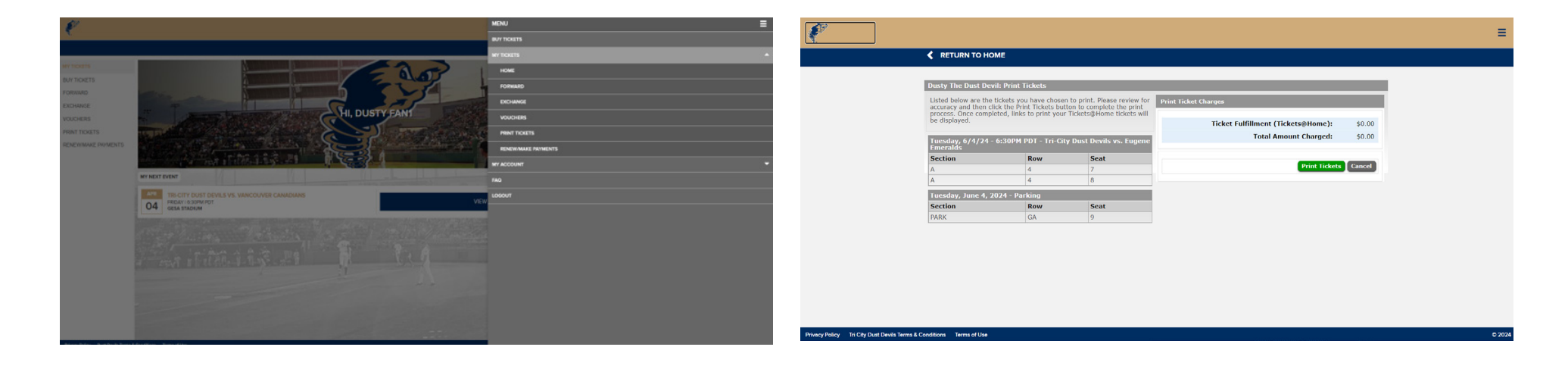

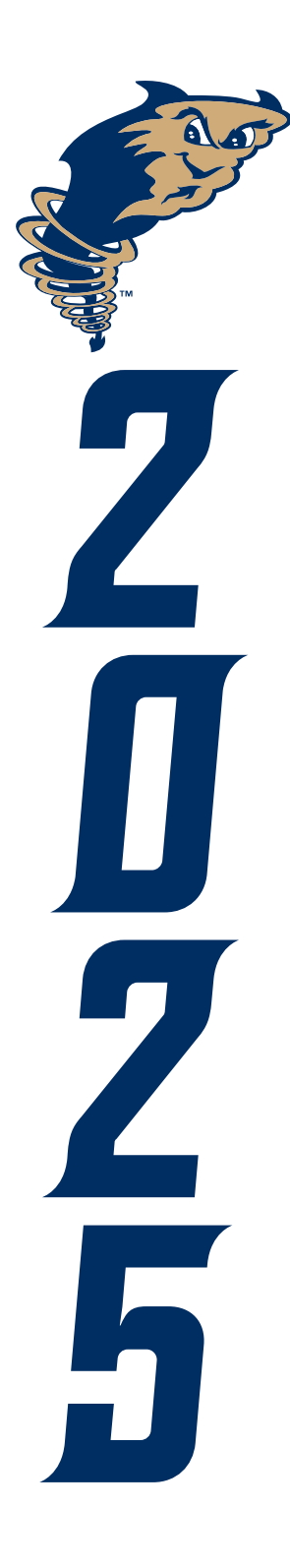

|   | SUN               | MON | TUE                      | WED               | THU               | FR                  | SAT               |
|---|-------------------|-----|--------------------------|-------------------|-------------------|---------------------|-------------------|
| , | APRI              | L   |                          |                   |                   | VAN<br>6:30         | VAN<br>6:30       |
|   | 6<br>VAN<br>1:30  | 7   | 8                        | 9<br>EUG<br>6:35  | 10<br>EUG<br>6:35 | 11<br>EUG<br>6:35   | 12<br>EUG<br>5:05 |
|   | 13<br>EUG<br>1:05 | 14  | 15<br>EVE<br>6:30        | 16<br>EVE<br>3:30 | 17<br>EVE<br>6:30 | ₩ 18<br>EVE<br>6:30 | €VE<br>6:30       |
|   | 20<br>EVE<br>1:30 | 21  | 22<br>HIL<br>6:35        | 23<br>HIL<br>6:05 | 24<br>HIL<br>6:35 | 25<br>HIL<br>6:35   | 26<br>HIL<br>4:05 |
|   | 27<br>HIL<br>1:05 | 28  | 29<br><b>SPO</b><br>6:30 | 30<br>SPO<br>6:30 |                   |                     |                   |

- Fri 4 Opening Night Fireworks CO-Energy *PLUS* Magnet Schedule Giveaway - Tri-Cities Community Health Sat 5 Postgame Fireworks - Yoke's Fresh Market Wed 16 Special 3:30 Start Thu 17 Thirsty Thursday
- Fri 18 Family Feast Night
- Sat 19 Postgame Fireworks BNSF Wed 30 Bark In The Park

| SUN                     | MON | TUE                     | WED                      | THU                | FR                        | SAT                 |
|-------------------------|-----|-------------------------|--------------------------|--------------------|---------------------------|---------------------|
| JULY                    |     | 1<br><b>SPO</b><br>7:05 | 2-<br><b>SPO</b><br>7:05 | 子 3<br>SPO<br>7:05 | 4<br>SPO<br>7:05          | 5<br>SPO<br>7:05    |
| 6<br><b>SPO</b><br>1:05 | 7   | 8<br>EVE<br>7:05        | 9<br>EVE<br>7:05         | 10<br>EVE<br>7:05  | <b>11-</b><br>EVE<br>7:05 | 米 12<br>EVE<br>7:05 |
| 13<br>EVE<br>1:30       | 14  | 15                      | 16                       | 17                 | 18<br>EUG<br>6:35         | 19<br>EUG<br>5:05   |
| 20<br>EUG<br>1:30       | 21  | 22<br>HIL<br>6:35       | 23<br>HIL<br>6:35        | 24<br>HIL<br>6:35  | 25<br>HIL<br>7:05         | 26<br>HIL<br>6:35   |
| 27<br>HIL<br>1:05       | 28  | 29<br>VAN<br>7:05       | 30<br>VAN<br>7:05        | 31<br>VAN<br>7:05  |                           |                     |

- Thu 3 Postgame Fireworks McEachen Electric
- Wed 9 Little League Night Benton Franklin Orthopedic Associates
- Thu 10 Dash For Cash Wildhorse Resort & Casino
- Fri 11 Family Feast Night Tri-Cities Airport
- Sat 12 Postgame Fireworks Columbia Basin Hearing Center
- Sun 13 Sundae Sunday CO-Energy
- Wed 30 Dusty's Birthday Chuck E. Cheese
- Thu 31 The Pasco Economic Development Project

| MAY               |    |                   |                   | 1<br><b>SPO</b><br>6:30  | <b>I</b> 2<br><b>SPO</b><br>6:30 | 3<br>SPO<br>6:30    |
|-------------------|----|-------------------|-------------------|--------------------------|----------------------------------|---------------------|
| 4                 | 5  | 6                 | 7                 | 8                        | 9                                | 10                  |
| <b>SPO</b>        |    | EVE               | EVE               | EVE                      | EVE                              | EVE                 |
| 1:30              |    | 7:05              | 7:05              | 5:05                     | 1:05                             | 7:05                |
| 11<br>EVE<br>4:05 | 12 | 13<br>HIL<br>6:30 | 14<br>HIL<br>6:30 | 15<br><b>HIL</b><br>6:30 | <b>HIL</b><br>6:30               | 米 17<br>HIL<br>6:30 |
| 18                | 19 | 20                | 21                | 22                       | 23                               | 24                  |
| <b>HIL</b>        |    | SPO               | SPO               | SPO                      | SPO                              | SPO                 |
| 1:30              |    | 11:05             | 6:35              | 6:35                     | 6:35                             | 6:35                |
| 25                | 26 | 27                | 28                | 29                       | <b>1</b> 30                      | ¥ 31                |
| <b>SPO</b>        |    | EUG               | EUG               | EUG                      | EUC                              | EUG                 |
| 1:05              |    | 6:30              | 6:30              | 6:30                     | 6:30                             | 6:30                |

- Fri 2 Family Feast Night PLUS Influencer Night Gutter Girl
- Sat 3 Postgame Fireworks Roto-Rooter
- Sun 4 Get Away Night Legends Casino
- Tue 13 Mental Health Awareness Night Coordinated Care
- Wed 14 Love At 425 Papa Murphy's
- Fri 16 School Night Pahlisch Homes PLUS Family Feast Night
- Sat 17 Postgame Fireworks
- Sun 18 Youth Baseball Clinic Dutch Bros
- Wed 28 Disco with the Dust Devils Goodwill
- Thu 29 Dollar In Your Dog **Big 5 Sporting Goods** Fri 30 Family Feast Night
- Cat 21 Da atagina Financial

Sat 31 Postgame Fireworks - Desert Food Mart

| SUN               | MON      | TUE                 | WED               | THU               | FR                | SAT               |
|-------------------|----------|---------------------|-------------------|-------------------|-------------------|-------------------|
| UGL               | JST      | T 1-<br>VAN<br>7:05 | 2<br>VAN<br>7:05  |                   |                   |                   |
| 3<br>VAN<br>7:05  | 4        | 5<br>EVE<br>7:05    | 6<br>EVE<br>7:05  | 7<br>EVE<br>7:05  | 8<br>EVE<br>7:05  | 9<br>EVE<br>7:05  |
| 10<br>EVE<br>4:05 | 11       | 12<br>EUG<br>7:05   | 13<br>EUG<br>7:05 | 14<br>EUG<br>7:05 | EUG<br>7:05       | 16<br>EUG<br>7:05 |
| 17<br>EUG<br>7:05 | 18       | 19<br>VAN<br>7:05   | 20<br>VAN<br>7:05 | 21<br>VAN<br>7:05 | 22<br>VAN<br>1:05 | 23<br>VAN<br>7:05 |
| 24<br>VAN<br>1:05 | 25       | 26<br>SPO<br>6:35   | 27<br>SPO<br>6:35 | 28<br>SPO<br>6:35 | 29<br>SPO<br>6:35 | 30<br>SPO<br>6:35 |
| 31                | г.: 1 г. | mily Faar           | + NI ab+          | Valuala D         | week Me           |                   |

- SPO Sat 2 Postgame Eingeneter Terresh Market
- SPO 6:35 Sun 3 Fantasy Baseball Night - D-Bat Columbia Basin
- Wed 13 Weenie Wednesday Vern's Food Service
- Thu 14 Viñeros de Tri-City Jersey Auction- **Roto-Rooter**
- Fri 15 Family Feast Night
  - PLUS Drone Show Gesa Credit Union
- Sat 16 Postgame Fireworks IBEW 112 & NECA
- Sun 17 Hat Giveaway Community Real Estate

#### JUNE

| 1<br>EUG<br>1:30                                                                                                    | 2  | 3<br>VAN<br>6:30  | 4<br>VAN<br>6:30                       | 5<br>VAN<br>6:30         | U 6:30                                  | ₩ 7<br>VAN<br>6:30  |  |  |
|----------------------------------------------------------------------------------------------------|----|-------------------|----------------------------------------|--------------------------|-----------------------------------------|---------------------|--|--|
| 8<br>VAN<br>1:30                                                                                                    | 9  | 10<br>EVE<br>7:05 | 11<br>EVE<br>7:05                      | 12<br>EVE<br>7:05        | 13<br>EVE<br>7:05                       | 14<br>EVE<br>7:05   |  |  |
| 15<br>EVE<br>4:05                                                                                                    | 16 | 17<br>HIL<br>7:05 | 18<br>HIL<br>7:05                      | 19<br><b>HIL</b><br>7:05 | ₩ 20-<br>₩ <b>HIL</b><br>7:05           | 米 21<br>HIL<br>7:05 |  |  |
| 22<br>HIL<br>7:05                                                                                                    | 23 | 24<br>VAN<br>7:05 | 25<br>VAN<br>7:05                      | 26<br>VAN<br>7:05        | 27<br>VAN<br>1:05                       | 28<br>VAN<br>1:05   |  |  |
| 29<br>VAN<br>1:05                                                                                                    | 30 | Sun 1<br>Tue 3    | Youth Ba<br>ALS Awa<br><b>Aircraft</b> | aseball Cl<br>reness N   | inic - <b>Dut</b><br>ight - <b>Be</b> i | tch Bros<br>rgstrom |  |  |
| Aircraft   Wed 4 Inclusion Night - Columbia Ability Alliance   Fri 6 Family Feast Night   Sat 7 Oat Milkers Night PLUS Fireworks - HiLine Engineering   Sun 8 Team Photo Giveaway - AutoZone Distribution Center   Wed 18 Weenie Wednesday - Vern's Food Service |    |                   |                                        |                          |                                         |                     |  |  |

- Thu 19 Breast Cancer Awareness Inland Imaging Fri 20 Family Feast Night
  - PLUS Boat Tote Giveaway Gesa Credit Union
- Sat 21 Postgame Fireworks **Pro Made Homes**
- Sun 22 Love At 425 Papa Murphy's
- SUN MON TUE WED THU FRI

#### **SEPTEMBER**

1:30

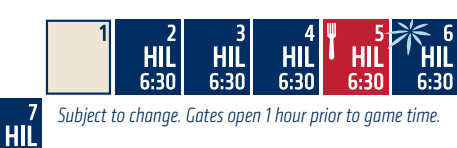

- Thu 4 Baseball Card Giveaway Good Shepherd Health Care System
- Fri 5 Back To School Weekend: RoosterTails Jersey Auction - **BNSF** *PLUS* Family Feast Night
- Sat 6 Postgame Fireworks CO-Energy

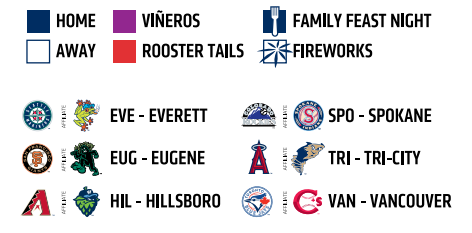